## Tutoriel : installer l'application mobile Pronote sur son smartphone

1. Télécharger l'application Pronote sur votre téléphone.

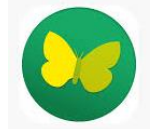

2. Pour configurer le compte, choisir « flasher le QR code »

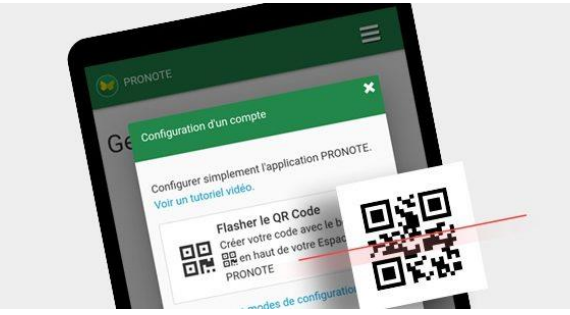

Etapes nécessaires pour récupérer le QR code :

3. Se connecter à l'ENT sur un PC.

Vous devez vous rendre à l'adresse suivante :

https://via-domitia-poussan.mon-ent-occitanie.fr/

Cliquer sur « se connecter » et rentrer ses identifiants Educonnect.

4. Accéder à PRONOTE :

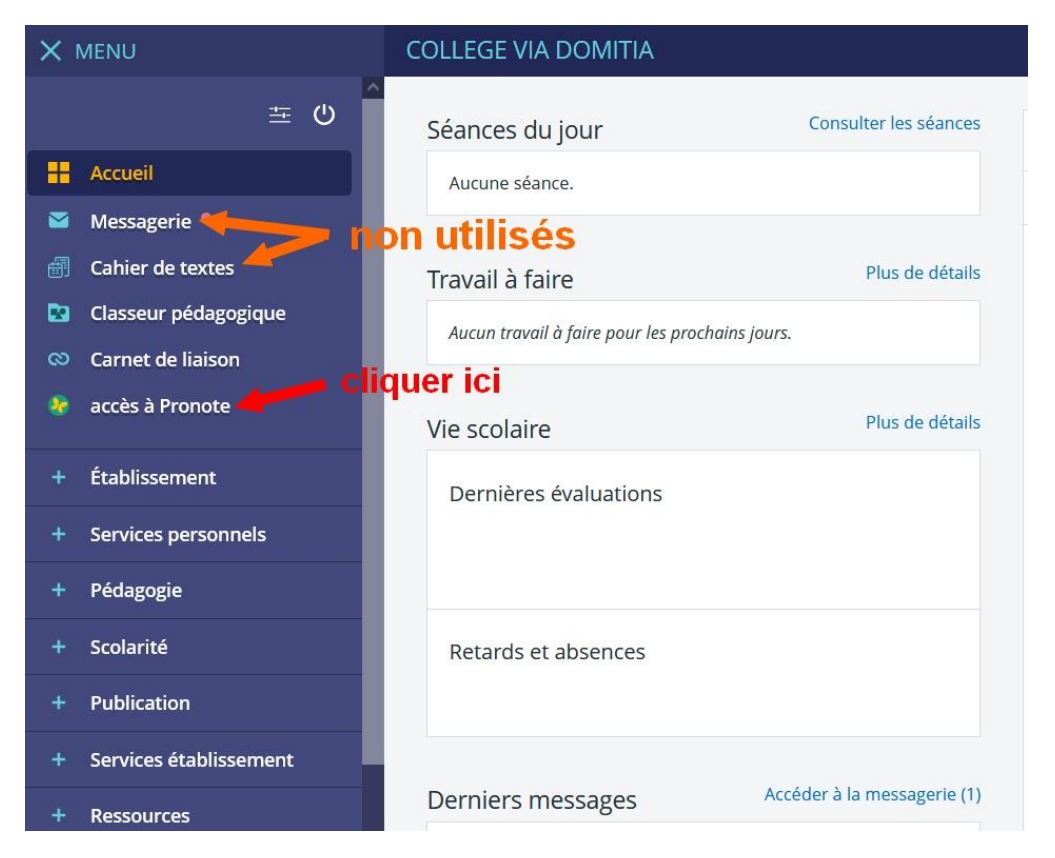

Une fois l'interface Pronote ouverte, cliquer sur l'icône comme indiqué ci-dessous.

| TAN                                   | COLLEGE VIA DOMITIA COLLEGE DEPARTEMENTAL                                                                               | PRONÔTE          |
|---------------------------------------|----------------------------------------------------------------------------------------------------|------------------|
| inf<br>pe                             | ormations Cahier<br>rsonnelles de textes Notes Compétences Résultats scolaire Parents/Profs communication               | ABYRODU BOLLEY   |
| Contenu et ressources Travail à faire |                                                                                                    | 800              |
| Contenu et ressources pédagogiques    | Vue chronologique Vue hebdomadaire depuis 02/09/2019                                                                    | quer ici         |
| Tout afficher                         | Aujourd'hui                                                                                                    | Ô                |
| ARTS PLASTIQUES                       | MATHEMATIQUES<br>Mme BALLEJOS I.                                                                                        | De 09h25 à 10h40 |
| FRANCAIS                              | Distribution concours Bombyx<br>photo<br>alerte incendie                                                                |                  |
| HISTOIRE-GEOGRAPHIE                   | Voir le travail à faire                                                                                                 |                  |
| LV1-Anglais                           |                                                                                                    | Do 09h70 à 00h25 |
| LV2-Espagnol                          | Mme NOLHAC A.                                                                                                    | De 00100 8 02125 |
| MATHEMATIQUES                         | erne<br>IL Citoyenneté française et européenne:<br>Problématique: Qu'est-ce que la citovenneté française et européenne? | Cours            |
| PHYSIQUE-CHIMIE                       | Voir le travail à faire                                                                                                 |                  |
| SCIENCES VIE & TERRE                  |                                                                                                    |                  |
|                                       | Hier                                                                                                    |                  |

×

Le QR code s'affichera après que vous ayez choisi un code de sécurité à 4 chiffres.

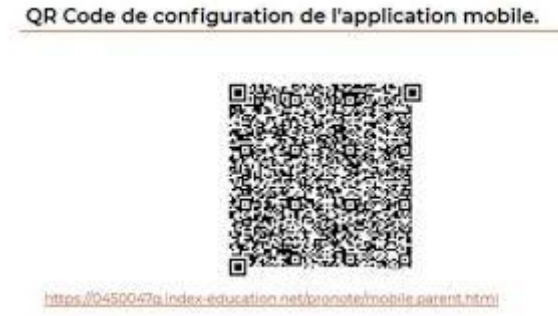

5. Prenez votre smartphone et flashez à l'aide de l'application mobile le QR code affiché sur le PC. Tapez votre code à 4 chiffres choisi auparavant.

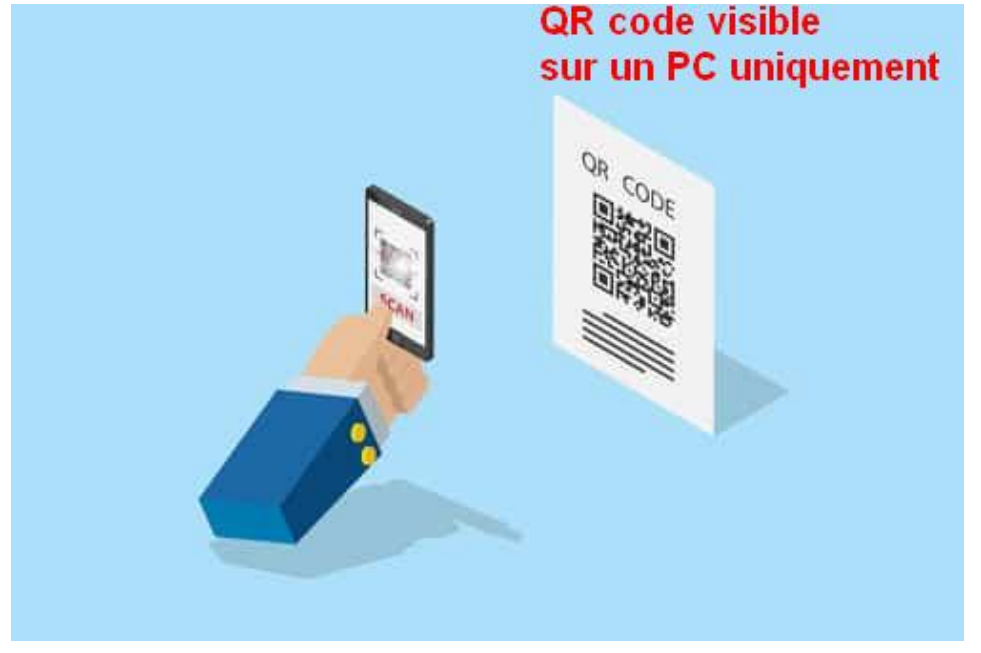

Votre compte Pronote sur mobile est alors configuré.

Le référent numérique du collège Via Domitia de POUSSAN